## Attention Students:

Bishop Moore Catholic High School has teamed up with EdTech for your virtual bookshelf!

## Here's how it works:

- Access your Fall Store at bmc.shelfit.com beginning 8/15/2024.
- Your username is your school-issued email address
  - New Students: our password is edtech24 until you change it
  - Returning Students: your password is the one you set up last year
    - If you forgot your password, you can click "FORGOT PASSWORD"
- When your Fall Store is ready, you can access it by clicking Store in the Lefthand menu.
- Add materials in new or used condition, as available.
- Contact EdTech Customer Support 855.338.3245 if you have any questions.

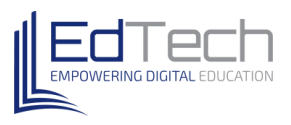

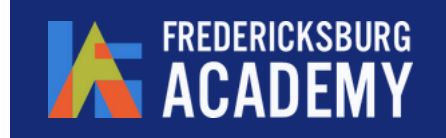

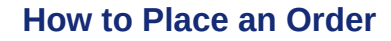

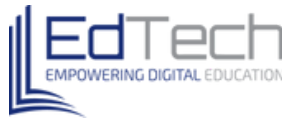

## **How to Place an Order**

**Step 1:** Access your school's online bookstore by logging in through fax.shelfit.com

Step 2: Click Store in the left-hand side of your screen.

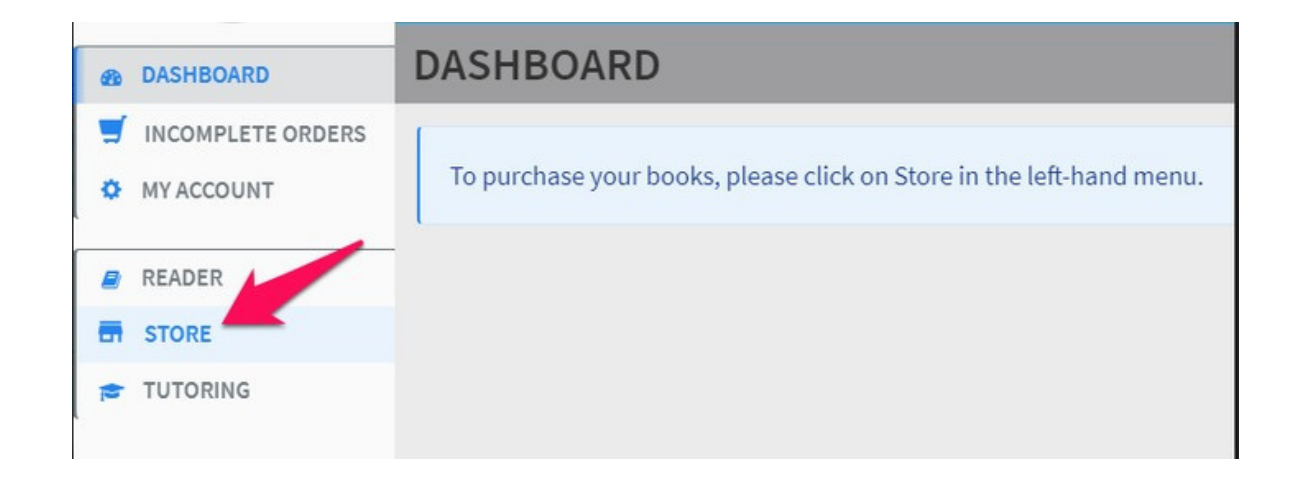

**Step 3:** Your Course Access Bundle is made up of ebooks and/ or print materials that are required purchases, and is located toward the top of your screen. Click on **View Course Materials** to see which books are included in your Course Access Bundle.

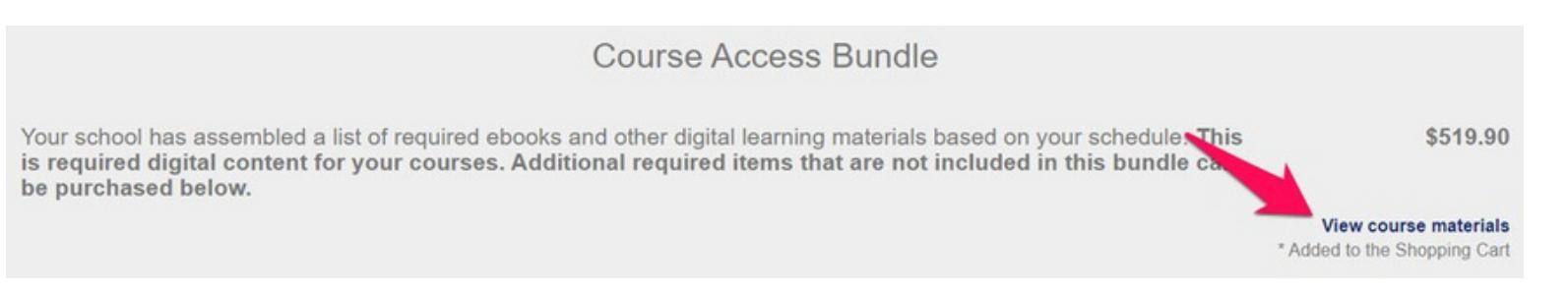

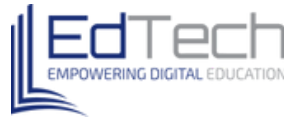

**Step 4:** There may be books to purchase for other courses that are not included in your Course Access Bundle. To purchase books for courses outside of your bundle, click the orange **Add to Cart** button to add each to your cart.

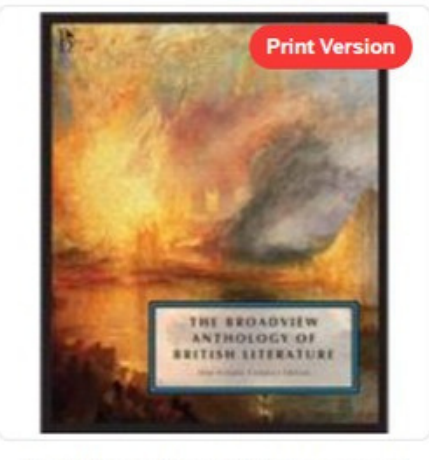

The Broadview Anthology of British Literature: One-...

ISBN: 9781554812547

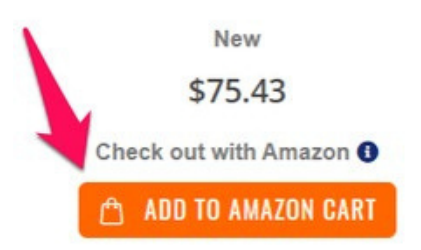

**Step 5:** To Purchase your books, click the orange **Proceed to Cart** button on the right side of your screen.

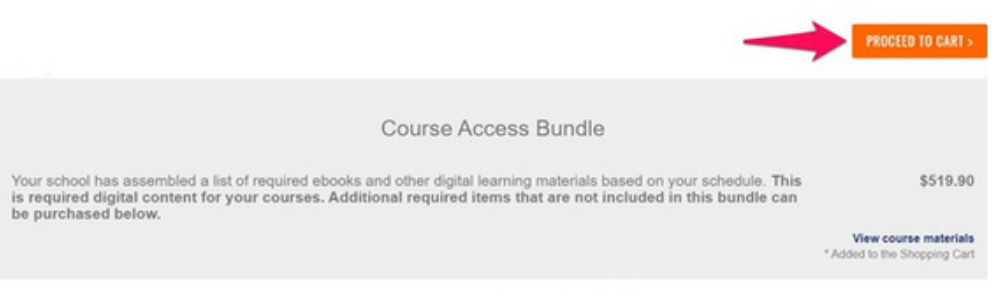

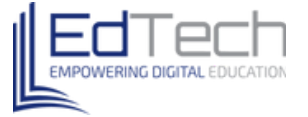

**Step 6:** Click the orange **Go to Checkout** button to purchase your bundle and any other books you have added to your cart.

| Shopping Cart     |                           | Price    | Gtv         | 8ubtotal    |              |          |
|-------------------|---------------------------|----------|-------------|-------------|--------------|----------|
|                   |                           |          |             |             | Summary      |          |
|                   |                           |          |             |             | ESTIMATE TAX |          |
| Image             |                           |          |             |             | Sublotal     | \$519.90 |
| not               | Required Course Materials |          |             | \$519.90    | Order Total  | \$519.90 |
| avanabio          |                           |          | -           |             | CO TO CHEC   | KOUT     |
|                   |                           |          |             |             |              |          |
|                   | Continue Shopping         | Clear Sh | opping Cart | Update Cart |              |          |
| APPLY DISCOUNT C  | ODE                       |          |             |             |              |          |
| Total damages and | ADDLY DISCOUNT            |          |             |             |              |          |

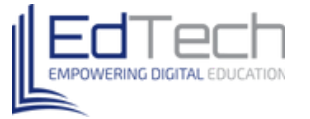

**Step 8:** You will see payment method options. Under where it says **Store Credits**, you will see how much store credit you have. To apply **all** the store credit to your purchase, click the **Apply All Store Credits**. The button will turn blue once your mouse hovers over it.

| WINENT VETIOD                                                                                | ORDER SUMMARY           |          |
|----------------------------------------------------------------------------------------------|-------------------------|----------|
|                                                                                              | Subtotel                | 523.98   |
| U Credit Cand                                                                                | Additional Product Fees | \$2.00 ~ |
| Apply Discount Code 👒                                                                        | Order Total             | \$25.98  |
| Store Credits                                                                                | 2 ITEMS IN CART         | ~        |
| You have 70 Store Credits (\$70.00). You can spend it to cover Subtotal and Shipping and Tax | Fahrenheit 451 ePui     | \$23.98  |
| Apply All Store Credit                                                                       | S FANDER                |          |
| Apply Custom Dollars Amount                                                                  |                         |          |

\* If you would like to apply a custom amount of credit, follow steps 9 - 11. If not, skip to Step 12.

**Step 9:** If you would like to apply a custom amount of your store credit to the purchase instead of using all of the store credit, click on the **Apply Custom Dollars Amount** dropdown arrow.

| PAYMENT METHOD                                                                               | ORDER SUMMARY           |            |
|----------------------------------------------------------------------------------------------|-------------------------|------------|
|                                                                                              | Subtotal                | \$23.98    |
| Credit Card                                                                                  | Additional Product Fees | \$2.00 ~   |
| Apply Discount Code 🗸                                                                        | Order Total             | \$25.98    |
| Store Credits                                                                                | 2 ITEMS IN CART         |            |
| You have 70 Store Credits (\$70.00). You can spend it to cover Subtotal and Shipping and Tax | Fahrenheit 451 ePu      | ub \$23.98 |
| Apply All Store Credits                                                                      | City: 2                 |            |
| Apply Custom Dollars Amount 👒                                                                |                         |            |
|                                                                                              |                         |            |
|                                                                                              |                         |            |
|                                                                                              | 1                       |            |

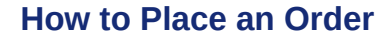

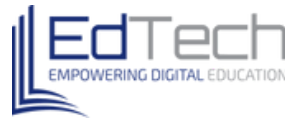

**Step 10:** Now enter the custom amount of store credit you would like to apply to this purchase. Then click the **Apply** button to apply the credit to your purchase. The button will turn blue once your mouse hovers over it.

| ore Credits                                    |                                               |
|------------------------------------------------|-----------------------------------------------|
| ou have 70 Store Credits (\$70.00). You can sp | end it to cover Subtotal and Shipping and Tax |
|                                                | Apply All Store Credits                       |
| <b>V</b>                                       | Apply Custom Dollars Amount                   |
| 20.00                                          | Apply                                         |
|                                                |                                               |

**Step 11:** Now you will see that the store credit has been applied and the amount has been deducted from the purchase amount. If you decided to use a custom amount of the store credit, then you will see the amount you still owe if any.

| Subtotal      |                     | \$23.98  |
|---------------|---------------------|----------|
| Store Credi   | ts (20)             | -\$20.00 |
| Additional P  | Product Fees        | \$2.00 ~ |
| Order To      | \$5.98              |          |
| 2 ITEMS IN CA | ART                 | ^        |
|               | Fahrenheit 451 ePub | \$23.98  |
| 4             | Qty: 2              |          |

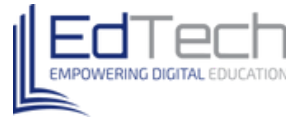

**Step 12:** Select your payment method, enter your billing address and other information and click the white **Update** button.

· Candle Court

|                      |                      | C. Allanda              | £11.60   | 200-2040                                   |  |
|----------------------|----------------------|-------------------------|----------|--------------------------------------------|--|
| Credit Card          |                      | Store Credits (11.99)   | -\$11.99 | First Name -                               |  |
| Analy Discount Carla |                      | Additional Product Fees | \$1.00 - |                                            |  |
| Abbit recome cone -  |                      | Order Total             | \$1.00   | This is a required field.                  |  |
| Store Credits        |                      |                         |          | Last Name *                                |  |
|                      |                      | T ITEM IN CART          |          |                                            |  |
|                      | Cancel Store Credits | Fahrenheit 451 ePub     | \$11.99  | This is a required field.                  |  |
|                      |                      | City: 1                 |          | School Name *                              |  |
|                      |                      | 0                       |          |                                            |  |
|                      |                      |                         |          | Street Address *                           |  |
|                      |                      |                         |          | Street Address: Line 1                     |  |
|                      |                      |                         |          |                                            |  |
|                      |                      |                         |          |                                            |  |
|                      |                      |                         |          | Country -                                  |  |
|                      |                      |                         |          | United States v                            |  |
|                      |                      |                         |          | State/Province +                           |  |
|                      |                      |                         |          | Please select a region, state or province. |  |
|                      |                      |                         |          | City *                                     |  |
|                      |                      |                         |          |                                            |  |
|                      |                      |                         |          | ZipiPastal Code *                          |  |
|                      |                      |                         |          | 85281                                      |  |
|                      |                      |                         |          | Phone Number                               |  |
|                      |                      |                         |          | 0                                          |  |

**Step 13:** Enter your payment information and click the orange **Place Order** button.

|                                             | -               |                     |                    |                    |            |
|---------------------------------------------|-----------------|---------------------|--------------------|--------------------|------------|
| dit Card Number                             | DISCHVER        |                     |                    |                    |            |
|                                             |                 |                     |                    |                    |            |
| biration Date                               |                 |                     |                    |                    |            |
| v •                                         | Year V          |                     |                    |                    |            |
| 0                                           |                 |                     |                    |                    |            |
| Save for later use.<br>By placing an order, | you agree to ou | r policy that all e | Book sales are fir | nal and non-refund | iable. *   |
|                                             |                 |                     |                    | -                  | PLACE ORDE |